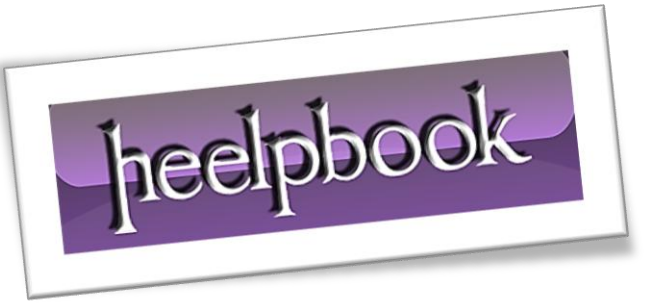

Article: How to check if TRIM is Enabled Date: 10/01/2012 Posted by: HeelpBook Staff Source: Link Permalink: Link

*How to find out if TRIM is* **Enabled** and **Working**: After installing an **SSD drive** in your computer, you might wonder if trim is working. The Trim command allows the operating system to notify the **SSD** (*solid state drive*) of which data blocks are no longer in use so that they can be wiped. Similar to defragmenting a drive (*which is not used on an SSD*), Trim enables the **SSD** to handle garbage collection in an attempt to keep drive performance at a maximum.

## How to Check if TRIM is Running in Windows

1. (1) Click Start (2) Type cmd (3) right click cmd.exe and select Run as administrator;

|                | Open                                              |
|----------------|---------------------------------------------------|
| 3 📥 😵          | Run as administrator                              |
|                | 7-Zip                                             |
| ۲              | Scan with ESET Smart Security<br>Advanced options |
| 2              | Edit with Notepad++<br>Pin to Taskbar             |
| ~ 0 A.         | Pin to Start Menu                                 |
| 6              | Restore previous versions                         |
|                | Send to                                           |
|                | Cut                                               |
|                | Сору                                              |
|                | Delete                                            |
| e more results | Open file location                                |
| 4              | Properties                                        |

- Type fsutil behavior query DisableDeleteNotify into the Command Window and press Enter;
- If the result is **DisableDeleteNotify = 0** then **\*Windows** is set to send **TRIM** commands to the drive;

\* = Note that the SSD drive must also support the ability to process TRIM commands sent to it, otherwise this setting is meaningless.

| Administrator: C:\Windows\System32\cmd.exe |                                                               |                      | - |
|--------------------------------------------|---------------------------------------------------------------|----------------------|---|
| Microsoft<br>Copyright                     | Windows [Version 6.1.7601]<br>(c) 2009 Microsoft Corporation. | All rights reserved. | • |
| C:\Window<br>DisableDe                     | s\system32>fsutil behavior query<br>leteNotify = 0            | DisableDeleteNotify  |   |
| C:\Window                                  | s\system32>_                                                  |                      |   |
| ¥.                                         | m                                                             | F.                   | 1 |

heelpbook